**Guía general** 

Sugese en Línea

Servicio Certificaciones y Constancias

Año: 2024

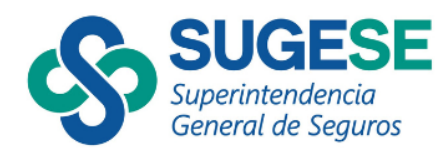

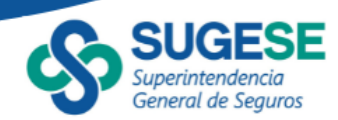

# Detalle de la Guía

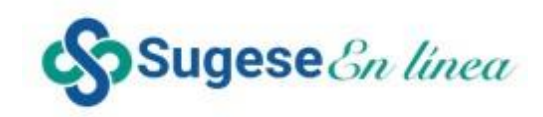

Agosto 2024

#### Contenido

| a. | Generalidades del servicio                            | 3  |
|----|-------------------------------------------------------|----|
| b. | Agregar una solicitud de certificación o constancia   | 4  |
| C. | Cerrar trámite                                        | 9  |
| d. | Atención del trámite por parte de la Superintendencia | 10 |
| e. | Expediente del trámite                                | 10 |
| f. | Detalle del Trámite                                   | 13 |

La presente guía ha sido elaborada por la Superintendencia General de Seguros (Sugese) y ofrece información básica de las funcionalidades del servicio de Certificaciones y Constancias, con el propósito de facilitarles el manejo del servicio.

Normativa Aplicable: <u>Lineamientos Generales para el uso del servicio de certificaciones</u> <u>y constancias (CCS) de información que consta en los registros públicos de Sugese.</u>

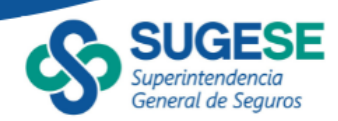

## a. Generalidades del servicio

La opción de Certificaciones y Constancias está disponible en la sección de "Trámites", en el apartado "Certificaciones" en la plataforma Sugese en Línea, accesible desde el sitio web de la Sugese <u>www.sugese.fi.cr</u>.

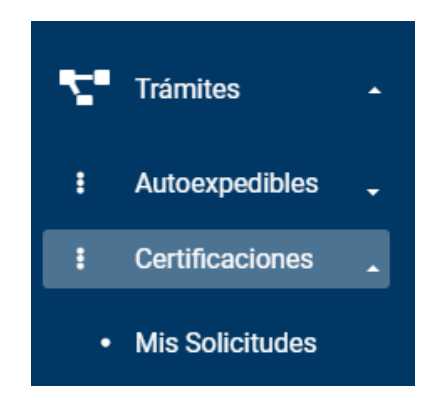

Al ingresar a "mis Solicitudes", se accede a la pantalla principal del servicio, la cual contiene el registro de todas las solicitudes que se han realizado a nombre de la entidad.

| RIA BOLAÑOS<br>OCAMPO                                                                                                    | - ^ | Cer<br>Mis | tificaciones<br>Solicitudes de co | nstancias y certificacio     | nes                 |                  |                     |
|----------------------------------------------------------------------------------------------------|-----|------------|-----------------------------------|------------------------------|---------------------|------------------|---------------------|
| Buscar                                                                                                    |     | refre      | scar agregar ce                   | par expediente detaile       | exportar            |                  |                     |
| Inicio                                                                                                    |     | Arrast     | tre un encabezado de c            | olumna y póngalo aquí para a | grupar por ella     |                  |                     |
| micio                                                                                                    |     |            | Expediente                        | T Estado T                   | Fecha de creación T | Tipo Solicitud T | Fecha de atención T |
| Convided                                                                                                    |     |            | CCS2024-01254                     | Resuelto                     | 11/1/2024 13:42:16  | Constancia       | 8/2/2024 09:40:51   |
| Segundad                                                                                                    |     |            | CCS2023-01247                     | Resuelto                     | 21/3/2023 16:39:58  | Certificación    | 22/3/2023 09:10:27  |
| 0                                                                                                    |     |            | CCS2023-01244                     | Trámite Cerrado              | 21/3/2023 11:16:00  | Constancia       | 21/3/2023 16:43:51  |
| Generales                                                                                                    |     |            | CCS2023-01241                     | Enviado                      | 27/1/2023 09:01:36  | Certificación    |                     |
| 0                                                                                                    |     |            | CCS2023-01240                     | Enviado                      | 27/1/2023 09:00:05  | Constancia       |                     |
| Seguros                                                                                                    |     |            | CCS2023-01239                     | Enviado                      | 2/1/2023 09:11:00   | Constancia       |                     |
| 050                                                                                                    |     |            | CCS2023-01238                     | Enviado                      | 2/1/2023 09:10:07   | Certificación    |                     |
| GES                                                                                                    |     |            | CCS2022-01234                     | Resuelto                     | 1/12/2022 12:03:11  | Certificación    | 1/12/2022 12:09:52  |
| Patrolina                                                                                                    |     |            | CCS2022-01233                     | Resuelto                     | 1/12/2022 09:22:32  | Constancia       | 1/12/2022 09:34:37  |
| Estudios                                                                                                    |     |            | CCS2022-01229                     | Resuelto                     | 23/11/2022 08:28:55 | Certificación    | 24/11/2022 16:15:06 |
| Trámites                                                                                                    | -   |            |                                   |                              |                     |                  |                     |
| Certificaciones                                                                                                    |     |            |                                   |                              |                     |                  |                     |
| <ul> <li>Mis Solicitudes</li> </ul>                                                                                                    |     |            |                                   |                              |                     |                  |                     |
| interesting and the second second sec |     |            |                                   |                              |                     |                  |                     |
| Consultas                                                                                                    | -   |            |                                   |                              |                     |                  |                     |

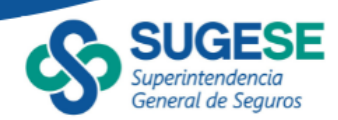

#### b. Agregar una solicitud de certificación o constancia

Para incluir una solicitud de certificación o constancia, escoja la opción "Agregar"

| Cer    | ificaciones                   |                  |                               |                      |                              |   |                |                    |   |
|--------|-------------------------------|------------------|-------------------------------|----------------------|------------------------------|---|----------------|--------------------|---|
| Mis    | Solicitudes de                | cons             | tancias y ce                  | rtificaci            | ones                         |   |                |                    |   |
| refree | agregar<br>re un encabezado d | cerrar<br>e colu | expediente<br>mna y póngalo a | detalle<br>aquí para | exportar<br>agrupar por ella |   |                |                    |   |
|        | Expediente                    | T                | Estado                        | T                    | Fecha de creación 👻          | T | Tipo Solicitud | Fecha de atención  | T |
|        | CCS2024-00323                 |                  | Enviado                       |                      | 27/2/2024 10:26:36           |   | Constancia     |                    |   |
|        | CCS2024-00322                 |                  | Resuelto                      |                      | 27/2/2024 10:23:53           |   | Certificación  | 27/2/2024 14:28:41 |   |

Al ingresar a esta opción, el sistema le solicita que seleccione el tipo de documento, es decir, si requiere una constancia o una certificación. Si no tiene claro a que se refiere estos conceptos, puede posicionar el cursor encima de la palabra y se le mostrará la definición de cada uno.

- Certificación: Es el documento firmado y sellado por un funcionario de la Sugese facultado para tal fin, donde se hace constar de manera oficial la información de un Registro de la Sugese. Este documento tiene valor de plena prueba ante terceros. Para la certificación es necesaria la cancelación de las especies fiscales de ley.
- Constancia: Es el documento que contiene la respuesta simple a una consulta formulada sobre un Registro de la Sugese, cuya finalidad es solamente brindar información inmediata a una persona interesada para un uso particular. Este documento no sustituye a una certificación.

Si selecciona "Certificación", el sistema consulta si el documento será presentado para el otorgamiento de postilla; si es así marqué con un check la casilla, si no, déjela en blanco.

La apostilla es un servicio que permite legalizar documentos públicos emitidos en un país, para que surtan efecto en otro(s) país(es). En Costa Rica este servicio lo realiza de forma exclusiva el Ministerio de Relaciones Exteriores de Costa Rica. El trámite consiste en colocar una apostilla que certifica internacionalmente la autenticidad de la firma consignada en dicho documento. Esta gestión debe realizarla directamente el interesado.

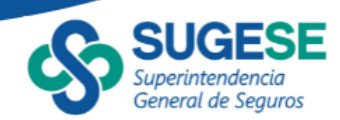

El trámite de otorgamiento de apostilla debe realizarlo el solicitante ante el Ministerio de Relaciones Exteriores de Costa Rica, una vez la certificación le sea entregada por la Superintendencia.

| Información general    |                                                                                   |
|------------------------|-----------------------------------------------------------------------------------|
| Solicitud de:          | Oconstancia  Certificación                                                        |
|                        | La certificación será presentada para el otorgamiento de apostilla.<br>(¿Qué es?) |
| Tipo de certificación: | Documentos V                                                                      |
|                        |                                                                                   |
|                        | Siguiente >> Cancelar                                                             |

Posteriormente, seleccione el registro de los datos que necesita que incluya la certificación o la constancia:

Sentidades e intermediarios de Seguros

- Agente de Seguros (búsqueda por identificación, nombre o licencia y selección única del agente de seguros)
- Aseguradora (selección única de la lista de aseguradoras)
- Corredor de Seguros (búsqueda por identificación, nombre o licencia y selección única del corredor de seguros)
- Operador de Autoexpedibles (se digita nombre y código de registro)
- Proveedor Transfronterizo (se digita nombre y número de licencia)
- Sociedad Agencia (búsqueda por identificación, nombre o licencia y selección única de la sociedad agencia)
- Sociedad Corredora (búsqueda por identificación, nombre o licencia y selección única de la sociedad corredora)
- Sector Productos
- Lista de pólizas registradas en una línea de producto: para esto se selecciona la categoría, ramo y línea que corresponda
- Por código de producto: se digita el código de registro del producto.

Solutions de los expedientes de procedimientos administrativos, consultas o gestiones jurídicas.

Actos administrativos: Declaraciones unilaterales de voluntad, conocimiento o Página 5 de 14

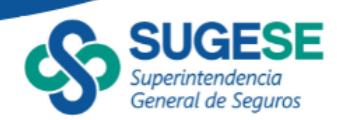

juicio, efectuadas por la Superintendencia en el ejercicio de su función, las cuales producen efectos jurídicos concretos o generales, de naturaleza normativa o no, de modo directo o indirecto, en el uso de sus potestades.

*Otros: Esta opción se utiliza cuando se requiere una certificación o constancia que no se puede clasificar en ninguno de los puntos anteriores.* 

Ejemplo de solicitud de Constancia de la información de una Aseguradora

| Información general                       |                                         |              |          |
|-------------------------------------------|-----------------------------------------|--------------|----------|
| Solicitud de:                             | Oconstancia ○Certificación              |              |          |
| Tipo de constancia:                       | Entidades e Intermediarios de Seguros 🗸 | )            |          |
| Entidades e Intermediarios<br>de Seguros: | Aseguradora v                           |              |          |
| Aseguradora:                              | Seleccione una Aseguradora. 🗸           |              |          |
|                                           |                                         |              |          |
|                                           |                                         | Siguiente >> | Cancelar |

El siguiente paso, es indicar una descripción a la solicitud. Anote cualquier detalle que debe incluir la solicitud para que la Sugese lo tome en cuenta a la hora de emitir el documento.

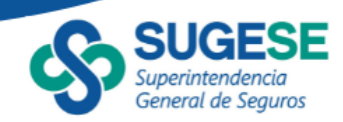

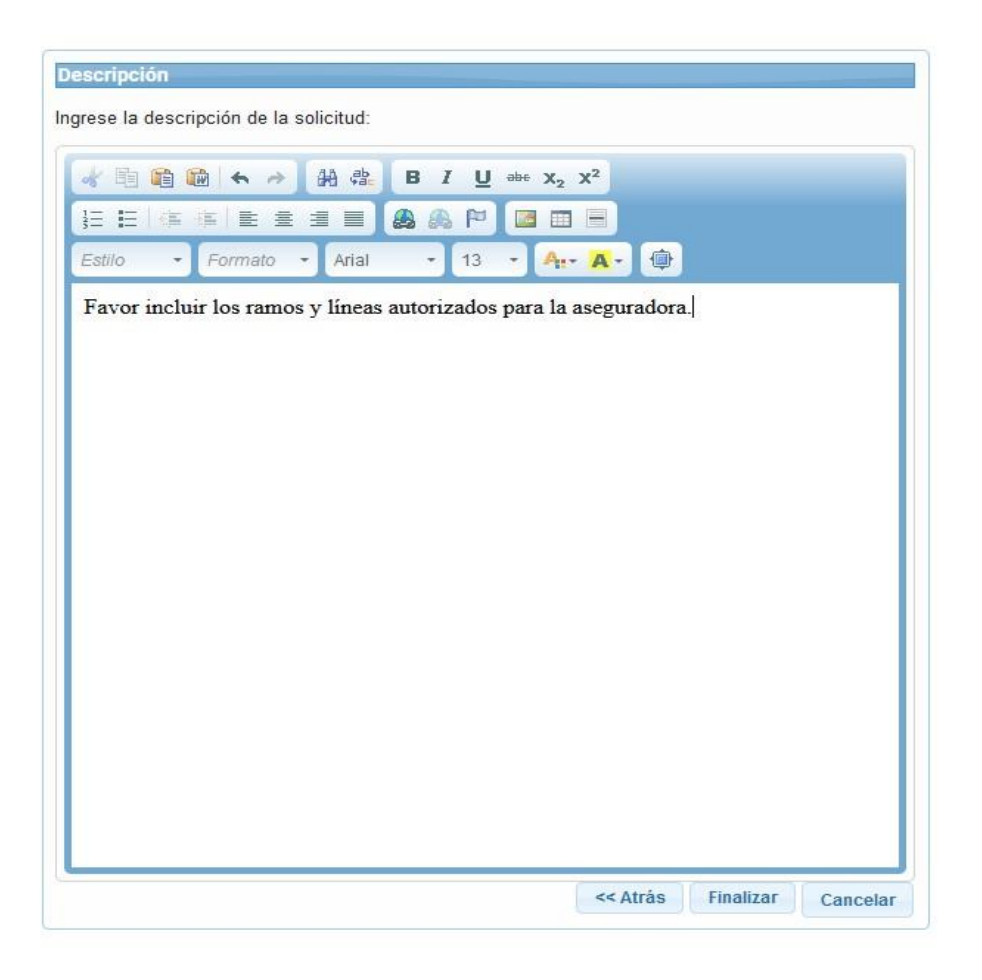

Ejemplo de una descripción incluida para la solicitud de constancia

Como último paso, el sistema le muestra un resumen de todos los datos que incluyó. Verifique que la información está correcta y si está de acuerdo firme la solicitud mediante firma digital certificada.

En el caso de las entidades supervisadas (personas jurídicas), la solicitud debe ser firmada digitalmente por un representante legal de la entidad o apoderado con facultades suficientes para realizar el trámite; o bien, por un funcionario autorizado para la recepción de correspondencia, quien funge como punto central de contacto, según la normativa aplicable. Tanto el representante legal o apoderado, como el punto central de contacto de la entidad supervisada, deberán estar registrados como tales en el Servicio de Registro de Roles de la Sugese.

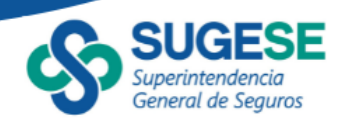

## Ejemplo de solicitud de constancia

| viar Solicitud   |                                       |
|------------------|---------------------------------------|
| Tipo Documento:  | Constancia                            |
| Tipo Solicitud:  | Entidades e Intermediarios de Seguros |
| Tipo de Entidad: | Aseguradora                           |
| Nombre Entidad:  | Seguros del Magisterio S.A. Asegur    |
| Número Licencia: | A02                                   |
| Descripción:     |                                       |
|                  |                                       |
|                  | Firmar Cancelar                       |

Al firmar la solicitud, el sistema asigna automáticamente un número de expediente y lo envía a la Sugese para su respectivo trámite.

#### Ejemplo de un registro de solicitud de constancia

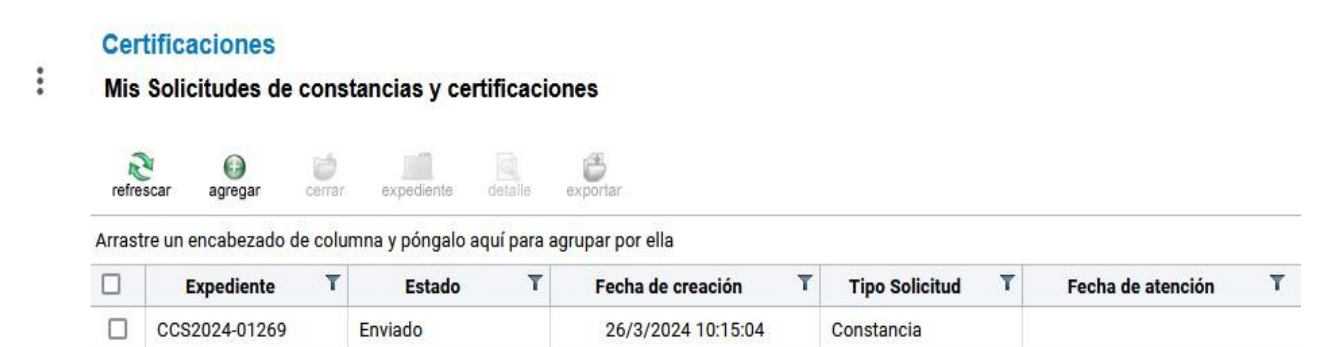

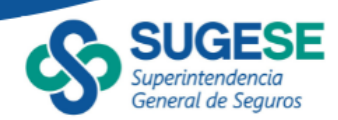

#### c. Cerrar trámite

El solicitante tiene la opción de cerrar el trámite de solicitud de una certificación o constancia, en todo momento previo al otorgamiento de respuesta final por parte de la Sugese, lo cual automáticamente cierra el trámite y archiva la solicitud.

Para realizar esta acción, seleccione el trámite y escoja la opción "Cerrar". El sistema le pide firmar la acción para confirmar el cierre de trámite. Si está correcto, proceda a firmar.

| Cer    | tificaciones       |                                                                                                    |                  |            |                                        |          |                    |         |                   |   |
|--------|--------------------|----------------------------------------------------------------------------------------------------|------------------|------------|----------------------------------------|----------|--------------------|---------|-------------------|---|
| Mis    | Solicitudes de     | cons                                                                                                    | tancias y cert   | ificacio   | nes                                    |          |                    |         |                   |   |
| refre  | scar agregar       | in the second second se | expediente       | detalle    | exportar                               |          |                    |         |                   |   |
| Arrast | re un encabezado d | e coiu                                                                                                    | mna y póngalo aq | uí para ag | rupar por ella                         |          |                    |         |                   |   |
|        | Expediente         | T                                                                                                    | Estado           | T          | Fecha de creación                      | T        | Tipo Solicitud     | T       | Fecha de atención | T |
|        | CCS2024-01269      |                                                                                                    | Enviado          |            | Cerrar                                 |          |                    |         | *                 |   |
|        |                    |                                                                                                    |                  |            | Confirmo el cierre<br>'CCS2024-01269'. | del trár | nite de Constancia | i con e | xpediente         |   |
|        |                    |                                                                                                    |                  | 1          |                                        |          |                    | ai      | Cancelar          |   |

#### d. Atención del trámite por parte de la Superintendencia

La Superintendencia cuenta con un plazo máximo de cinco días hábiles, contados a partir de la presentación de la solicitud, para atender el trámite de emisión de la certificación o constancia.

Las constancias emitidas por la Superintendencia serán validadas mediante sello electrónico de la Superintendencia y remitidas de forma electrónica.

Las certificaciones emitidas por la Superintendencia para la atención del trámite serán suscritas mediante firma digital certificada y remitidas de forma electrónica. En caso de ser requerido, serán suscritas mediante firma manuscrita para lo cual, el solicitante debe comunicarse a la Superintendencia al 2243-5108, o al correo electrónico sugese@sugese.fi.cr, a efectos de coordinar la entrega del documento con firma manuscrita.

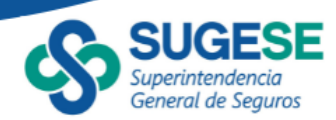

En caso de que se solicite la certificación suscrita mediante firma manuscrita, esta estará disponible para su entrega en las oficinas de la Sugese, tal como se dispone en los Lineamientos Generales para el uso del servicio de certificaciones y constancias (CCS) de información que consta en los registros públicos de Sugese.

La respuesta de la Sugese queda registrada en el detalle y en el expediente del trámite. Además, el estado del trámite se actualiza automáticamente como "Resuelto".

#### e. Expediente del trámite

Todas las acciones que se realicen en el Servicio CCS, así como la documentación que se incluya en el servicio, quedan registradas en el histórico de acciones realizadas, el cual conforma el expediente del trámite y está disponible para consulta, tanto para el solicitante como para la Sugese.

Para ingresar a esta opción, seleccione el trámite y presione el botón "Expediente".

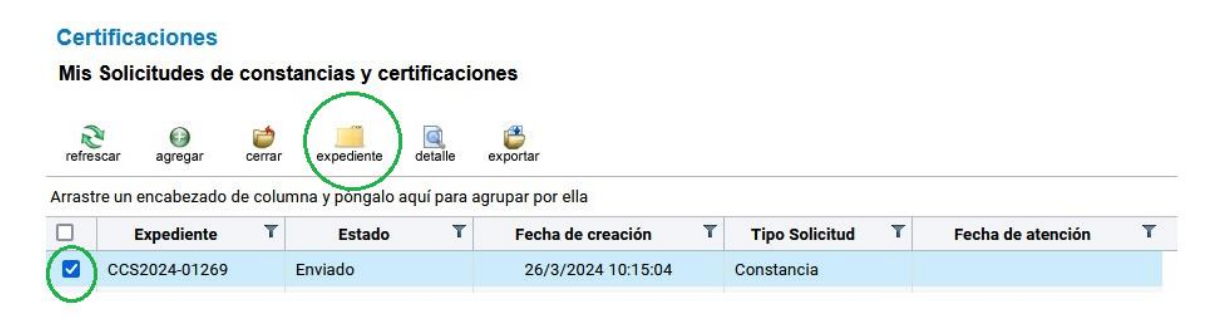

Al ingresar al expediente, el sistema muestra todas las acciones que se han realizado para ese trámite, la fecha en que se efectuó y la persona que lo hizo. Si requiere mayor detalle del paso, presione el botón "detalle".

| Cer         | tificaciones                                          |                                          |                    |                      |                                        |   |
|-------------|-------------------------------------------------------|------------------------------------------|--------------------|----------------------|----------------------------------------|---|
| Expe<br>Núm | diente de solicitud<br>ero de expediente CCS2024-01   | 269                                      |                    |                      |                                        |   |
| refre       | scar<br>detalle<br>re un encabezado de columna y póng | ar exportar<br>alo aquí para agrupar por | ella               |                      |                                        |   |
|             | Trámite T                                             | Acción realizada 🏾 🍸                     | Fecha y Hora 🏾 🍸   | Usuario T            | Entidad                                | ٣ |
|             | Registro solicitud                                    | Enviar Solicitud                         | 26/3/2024 10:15:08 | MARIA BOLAÑOS OCAMPO | INSTITUTO NACIONAL DE<br>SEGUROS       |   |
|             | Registro solicitud                                    | Respuesta de<br>Constancia Aprobada      | 26/3/2024 11:50:21 | SUGESE               | Superintendencia General de<br>Seguros |   |

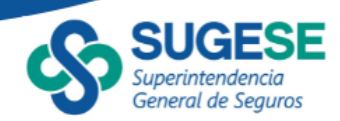

Si quiere consultar el paso en el que se generó la constancia, o bien, la respuesta de Sugese, busque el paso de respuesta y seleccione el detalle.

En la siguiente imagen se muestra un ejemplo del detalle; en la cejilla de *Archivos Adjuntos* puede encontrar la constancia, la cual corresponde a un archivo pdf.

|              | •                                   |                  |                                  |  |
|--------------|-------------------------------------|------------------|----------------------------------|--|
| Entidad      | Superintendencia General de Seguros | Acción realizada | Respuesta de Constancia Aprobada |  |
| Usuario      | SUGESE                              | Trâmite          | Registro solicitud               |  |
| Fecha y Hora | 26/3/2024 15:56:15                  | DesAdicional     |                                  |  |
|              |                                     |                  |                                  |  |
|              |                                     |                  |                                  |  |
| Archivos     |                                     |                  |                                  |  |
|              |                                     |                  |                                  |  |
|              |                                     |                  |                                  |  |

Para guardar o abrir la constancia de doble clic sobre el nombre del archivo. Tal como se muestra en la siguiente imagen, como el documento corresponde a una constancia, está firmado con el sello electrónico de la Sugese (ver información de la firma digital en la parte superior del documento).

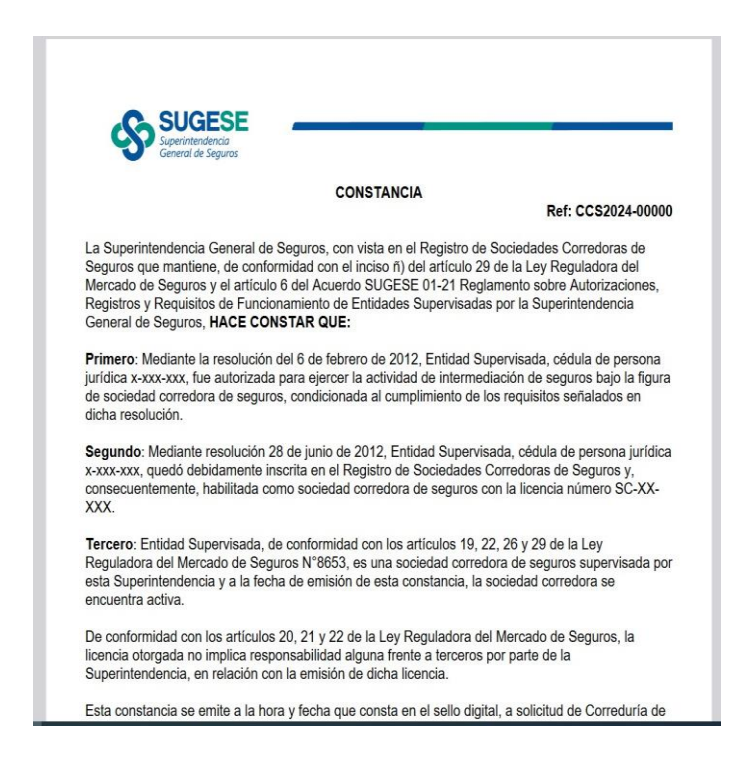

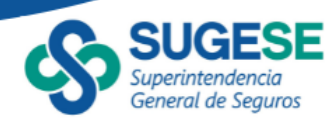

Si la solicitud corresponde a una certificación, aplican los mismos pasos que se indicaron anteriormente, con la diferencia de que la certificación estará firmada digitalmente por un funcionario de la Sugese en lugar del sello electrónico de la Sugese.

#### f. Detalle del Trámite

Certificaciones

En esta opción puede consultar el detalle de la solicitud que usted realizó, así como la respuesta de la Sugese una vez resuelto el trámite.

Para ingresar a esta opción, seleccione el trámite y presione el botón "Detalle".

| 115 5    | oncitudes de  | cons   | tancias y certi | incacioi   | les                |   |                |   |                    |   |
|----------|---------------|--------|-----------------|------------|--------------------|---|----------------|---|--------------------|---|
| refresca | ar agregar    | cerrar | expediente d    | detaile    | exportar           |   |                |   |                    |   |
| lastre   | Expediente    |        | Estado          | ur para ag | Fecha de creación  | T | Tipo Solicitud | T | Fecha de atención  | T |
|          | CCS2024-01270 |        | Resuelto        |            | 26/3/2024 12:06:09 |   | Constancia     |   | 26/3/2024 15:56:15 |   |

Al ingresar al detalle, el sistema muestra la información por temas, en la primera pestaña se encuentra toda la información relacionada a la solicitud; en la segunda pestaña se muestra la información del solicitante y en la tercera pestaña se visualiza la descripción que incluyó como parte de la solicitud.

| Informa  | ción  | de la | solicitud |
|----------|-------|-------|-----------|
| minorina | 01011 | uc iu | oononuuu  |

| Experiente:     CCS2024-01270       Fecha de creación:     3/26/2024 01270       Estado:     3/26/2024 01270       Tipo Documento:     Constancia       Tipo Solicitud:     Entidades e Intermediarios de Seguros       Tipo de Entidad:     Aseguradora       Nombre Entidad:     INSTITUTO NACIONAL DE SEGUROS       Número Licencia:     A01 | Prove Barreton   | 0000004 01070                         |
|----------------------------------------------------------------------------------------------------|------------------|---------------------------------------|
| Tipo Documento:     Constancia       Tipo Solicitud:     Entidades e Intermediarios de Seguros       Tipo de Entidad:     Aseguradora       Nombre Entidad:     INSTITUTO NACIONAL DE SEGUROS       Número Licencia:     A01                                                                                                    | Expediente:      | 3/26/2024 12:06:09 PM                 |
| Tipo Documento:     Constancia       Tipo Solicitud:     Entidades e Intermediarios de Seguros       Tipo de Entidad:     Aseguradora       Nombre Entidad:     INSTITUTO NACIONAL DE SEGUROS       Número Licencia:     A01                                                                                                    | Estado:          | Resuelto                              |
| Tipo Solicitud:     Entidades e Intermediarios de Seguros       Tipo de Entidad:     Aseguradora       Nombre Entidad:     INSTITUTO NACIONAL DE SEGUROS       Número Licencia:     A01                                                                                                    | Tipo Documento:  | Constancia                            |
| Tipo de Entidad:         Aseguradora           Nombre Entidad:         INSTITUTO NACIONAL DE SEGUROS           Número Licencia:         A01                                                                                                    | Tipo Solicitud:  | Entidades e Intermediarios de Seguros |
| Nombre Entidad:         INSTITUTO NACIONAL DE SEGUROS           Número Licencia:         A01                                                                                                    | Tipo de Entidad: | Aseguradora                           |
| Número Licencia: A01                                                                                                    | Nombre Entidad:  | INSTITUTO NACIONAL DE SEGUROS         |
|                                                                                                    | Número Licencia: | A01                                   |
|                                                                                                    |                  |                                       |
|                                                                                                    |                  |                                       |
|                                                                                                    |                  |                                       |

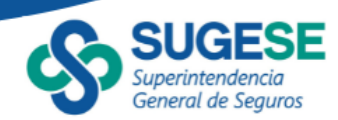

|  | Informa | ación | del | solicitante |
|--|---------|-------|-----|-------------|
|--|---------|-------|-----|-------------|

| Tipo:                | Jurídico                                              |
|----------------------|-------------------------------------------------------|
| Identificación:      | 4-000-001902                                          |
| Razón social:        | INSTITUTO NACIONAL DE SEGUROS                         |
| Provincia:           | San José                                              |
| Cantón:              | San José                                              |
| Dirección:           | Es un cambio en la dirección para revisar Hechos Jose |
| Contactos de Entidad |                                                       |
| Teléfono:            | 2233-4456                                             |
| Teléfono secundario: | 8888-8888                                             |
| Fax:                 | No Definido                                           |
| Correo electrónico:  | ins_correo@pruebas.local                              |

Descripción

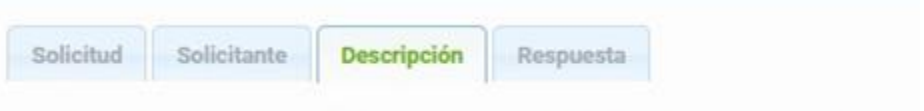

Favor incluir la constancia de los ramos y líneas autorizadas para esta aseguradora.

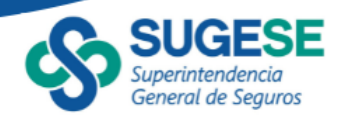

Una vez que la Sugese responde la solicitud, aparece una pestaña adicional que contiene una vista preliminar y el archivo con la respuesta de la Sugese.

| tancia_CCS202                                                           | 4-01270.pdf                                                                                                    |                                                                                                    |
|-------------------------------------------------------------------------|----------------------------------------------------------------------------------------------------|----------------------------------------------------------------------------------------------------|
| tancia.pdf                                                              |                                                                                                    |                                                                                                    |
| SUG                                                                     | FCF                                                                                                    |                                                                                                    |
| Superintend<br>General de                                               | <b>ESE</b><br>lencia<br>Seguros                                                                                                    |                                                                                                    |
|                                                                         |                                                                                                    | CONSTANCIA                                                                                                    |
|                                                                         |                                                                                                    | Ref: CCS2024-00000                                                                                                    |
| tendencia Gene<br>ad con el inciso<br>amento sobre A<br>idencia General | eral de Seguros, o<br>ñ) del artículo 2<br>Autorizaciones, F<br>de Seguros, <b>HA</b> O                                               | on vista en el Registro de Sociedades Corredoras de Seguros que mantiene, de<br>9 de la Ley Reguladora del Mercado de Seguros y el artículo 6 del Acuerdo SUGESE<br>egistros y Requisitos de Funcionamiento de Entidades Supervisadas por la<br>E CONSTAR QUE:                                                                  |
| lediante la reso<br>para ejercer la<br>ada al cumplimi                  | lución del 6 de fe<br>actividad de inte<br>ento de los requi                                                                          | brero de 2012, Entidad Supervisada, cédula de persona jurídica x-xxx-xxx, fue<br>mediación de seguros bajo la figura de sociedad corredora de seguros,<br>sitos señalados en dicha resolución.                                                                                                    |
| Mediante resolu<br>nte inscrita en e                                    | ición 28 de junio<br>I Registro de Soc                                                                                                | de 2012, Entidad Supervisada, cédula de persona jurídica x-xxx-xxx, quedó<br>iedades Corredoras de Sequros y, consecuentemente, habilitada como sociedad                                                                                                    |
|                                                                         |                                                                                                    |                                                                                                    |
|                                                                         | tendencia General<br>de con el inciso<br>lamento sobre A<br>idencia General<br>Mediante la reso<br>para ejercer la<br>ada al cumplimi | tancia.pdf<br>SUGESE<br>Superintendencia<br>General de Seguros<br>tendencia General de Seguros, c<br>ad con el inciso ñ) del artículo 25<br>lamento sobre Autorizaciones, R<br>idencia General de Seguros, HAC<br>Mediante la resolución del 6 de fe<br>para ejercer la actividad de inter<br>ada al cumplimiento de los requis |